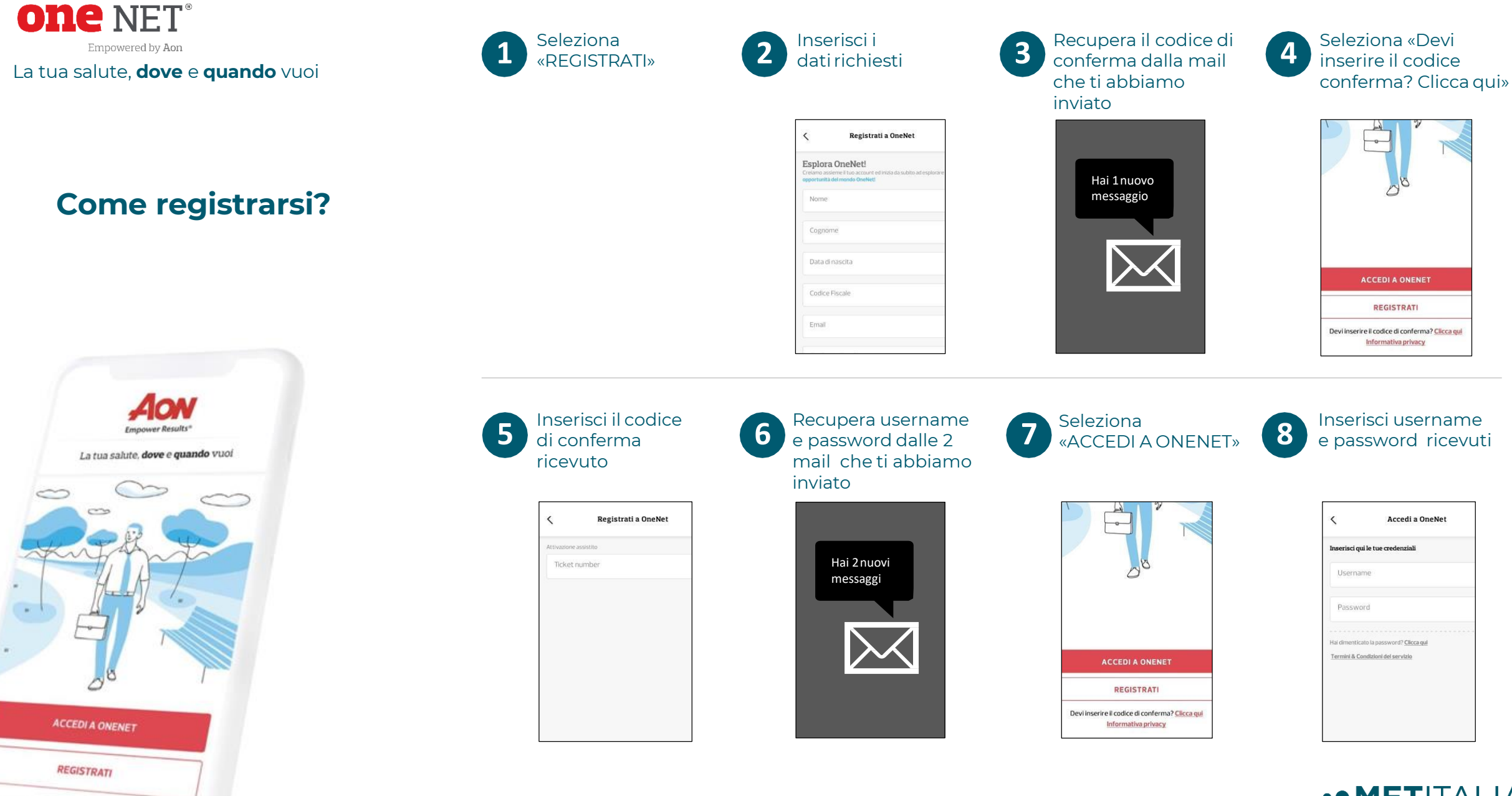

Devi inserire il codice conferma? Clicca qui

Per ulteriori informazioni sul processo di registrazione e prenotazione contatta il Customer Care di Aon dal Lunedì al Venerdì dalle 9.00 alle 18.00, al numero verde 800.910.527 o via mail all'indirizzo rete.onecare@aon.it. •• METITALIA Sempre con TE, per la salute della tua FAMIGLIA

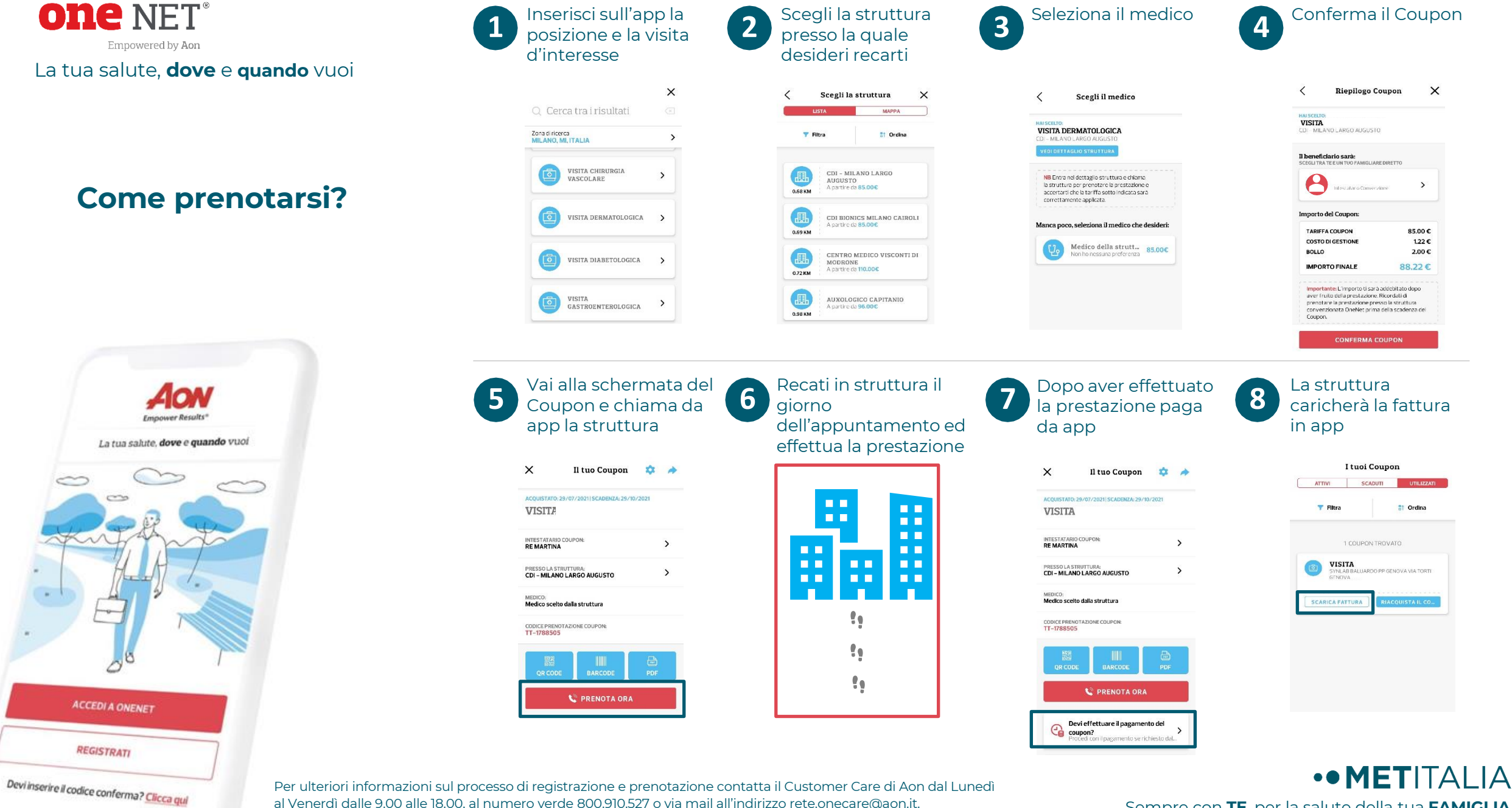

al Venerdì dalle 9.00 alle 18.00, al numero verde 800.910.527 o via mail all'indirizzo rete.onecare@aon.it.

Sempre con TE, per la salute della tua FAMIGLIA

×